# R DIB 内部控制与风险数据库 产品使用手册 (2017年)

迪博企业风险管理技术有限公司

了解我们: http://www.ic-erm.com/

http://www.dibdata.cn/

联系我们:027-87497827

电子邮箱:dataservice@dibcn.com

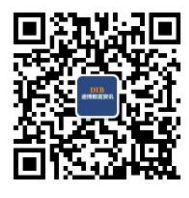

# 1 系统登录

登录方式一:

打开浏览器:http://www.ic-erm.com,按回车进入 DIB 内部控制与风险管 理数据库网站首页。

| DIB 内部控制与风险管理数据库                                    |                                                                                                    |     |
|-----------------------------------------------------|----------------------------------------------------------------------------------------------------|-----|
| 首页 关于迪博 产品介绍 合作伙伴 服务支持                              | 在线购买                                                                                                    |     |
|                                                     | 研究版登录 应用版登录                                                                                                    |     |
| 中国首个内部控制与<br>风险管理数据库                                |                                                                                                    | 登录" |
| 到 数据库推荐【●研究版 ■ 应用版】                                 |                                                                                                    |     |
| ▶ 内部控制体<br>内部控制体是由油幅大数据研究中心独立<br>研究创设,国内首个专>> ★如果如果 | 電源 新管教展体已上线 [2015-05-13]     電源型     電源型     「「「「「「「」」」」「「」」」」「「」」」」(2015-01-05]     【2015-01-05]     【2015-01-05]     【2015-01-05]     【2015-01-05]     【2015-01-05]     【2015-01-05]     【2015-01-05]     【2015-01-05]     【2015-01-05]     【2015-01-05]     【2015-01-05]     【2015-01-05]     【2015-01-05]     【2015-01-05]     【2015-01-05]     【2015-01-05]     【2015-01-05]     【2015-01-05]     【2015-01-05]     【2015-01-05]     【2015-01-05]     【2015-01-05]     【2015-01-05]     【2015-01-05]     【2015-01-05]     【2015-01-05]     【2015-01-05]     【2015-01-05]     【2015-01-05]     【2015-01-05]     【2015-01-05]     【2015-01-05]     【2015-01-05]     【2015-01-05]     【2015-01-05]     【2015-01-05]     【2015-01-05]     【2015-01-05]     【2015-01-05]     【2015-01-05]     【2015-01-05]     【2015-01-05]     【2015-01-05]     【2015-01-05]     【2015-01-05]     【2015-01-05]     【2015-01-05]     【2015-01-05]     【2015-01-05]     【2015-01-05]     【2015-01-05]     【2015-01-05]     【2015-01-05]     【2015-01-05]     【2015-01-05]     【2015-01-05]     【2015-01-05]     【2015-01-05]     【2015-01-05]     【2015-01-05]     【2015-01-05]     【2015-01-05]     【2015-01-05]     【2015-01-05]     【2015-01-05]     【2015-01-05]     【2015-01-05]     【2015-01-05]     【2015-01-05]     【2015-01-05]     【2015-01-05]     【2015-01-05]     【2015-01-05]     【2015-01-05]     【2015-01-05]     【2015-01-05]     【2015-01-05]     [2015-01-05]     [2015-01-05]     [2015-01-05]     [2015-01-05]     [2015-01-05]     [2015-01-05]     [2015-01-05]     [2015-01-05]     [2015-01-05]     [2015-01-05]     [2015-01-05]     [2015-01-05]     [2015-01-05]     [2015-01-05]     [2015-01-05]     [2015-01-05]     [2015-01-05]     [2015-01-05]     [2015-01-05]     [2015-01-05]     [2015-01-05]     [2015-01-05]     [2015-01-05]     [2015-01-05]     [2015-01-05]     [2015-01-05]     [2015-01-05]     [2015-01-05]     [2015-01-05]     [2015-01-05]     [2015-01-05]     [2015-01-05]     [2015-01-05]     [2015-01-05]     [2015-01-05]     [2015-01-05]     [2015-01-05]     [2015-01-05] |     |
| <b>一</b> 外部审计库                                      | (四) 经营计划股限件已上线 [2015-05-13]                                                                                                    |     |

选择"研究版登录",输入账号和密码,点击"登录",进入研究版正式系统。点击"匿名登录"可不用输入账号和密码,直接进入研究版试用系统(应用版登录相同)。

登录方式二:

打开浏览器:

研究版 <u>http://irmd.dibcn.com:8082/irmd/common/login.jsp</u>(应用版 (<u>http://irmd.dibcn.com:8090/irmd/common/login.jsp</u>),按回车进入 DIB 内 部控制与风险管理数据库正式系统首页。

输入账号和密码,点击"登录",进入研究版正式系统。

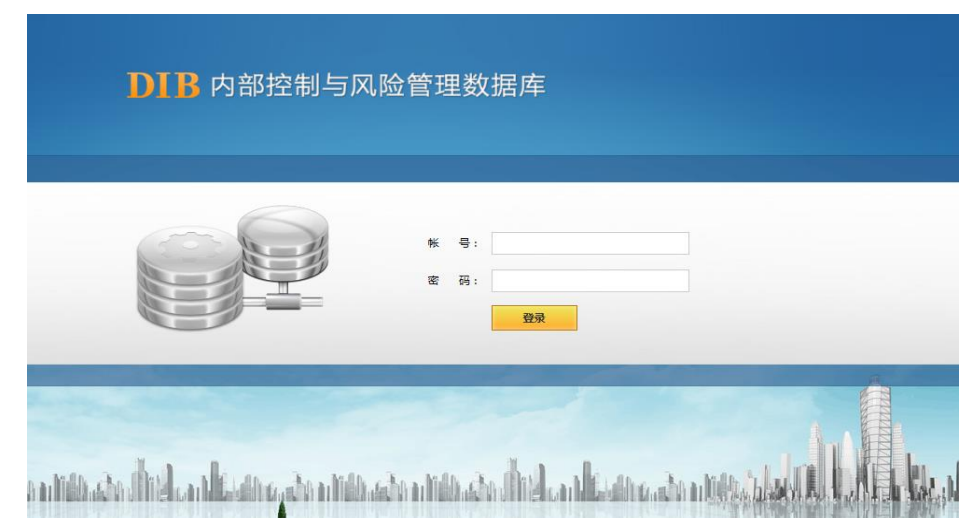

需要强调的是,对于机构单账户,需与配送的密钥一起使用才能成功登录正 式系统;对于机构公共账户,需在单位提供的 IP 地址范围内才能成功登录。

# **DIB** 迪博

# 2 系统功能

## 2.1 系统首页

系统首页为用户提供了8个不同的视角,方便用户在第一时间全面浏览数据 库相关模块及主要功能,并快速定位所需要的信息或功能。

| DIB 数据库                                                                                                    |                                                                |                                                                                                    |                                                               |                                                              | 最新公告                                        |
|----------------------------------------------------------------------------------------------------|----------------------------------------------------------------|----------------------------------------------------------------------------------------------------|---------------------------------------------------------------|--------------------------------------------------------------|---------------------------------------------|
| <ul> <li>风险数据库</li> <li>内部控制床</li> <li>风控案例库</li> <li>支项数据库</li> <li>外部审计床</li> <li>风控、通路</li> <li>可次报告</li> <li>动态资讯</li> <li>公本地助</li> </ul> | 中国首                                                            | <b>了</b><br>小人、一个学习的。<br>「一个学习的,我们的问题,我们的问题,我们的问题,我们的问题,我们的问题,我们的问题,我们的问题,我们的问题,我们的问题,我们的问题,我们的问题,我们的问题,我们的问题,我们们的问题,我们们们们们们们 | 据库                                                            |                                                              | 600 专项案例库 >> 并购重组库<br>2014年数语已上线            |
| Contraction of the second second                                                                                                    | 数据库推荐                                                          |                                                                                                    |                                                               |                                                              | 关键字                                         |
|                                                                                                    | □ 重要数据                                                         |                                                                                                    | 📉 行业                                                          |                                                              | 上市公司                                        |
|                                                                                                    | <ul> <li>内部控制指数</li> <li>内部控制评价缺陷</li> <li>内部控制审计费用</li> </ul> | <ul> <li>内控信息披露指数</li> <li>内控控制审计缺陷</li> <li>内控审计机构变更</li> </ul>                                                              | <ul> <li>石油和天然气开采业</li> <li>汽车制造业</li> <li>土木工程建筑业</li> </ul> | <ul> <li>食品制造业</li> <li>电力、热力生产和供应业</li> <li>房地产业</li> </ul> | 授爱<br>行业动态<br>2 当前,我国经济下行压力机                |
|                                                                                                    | • 风控典型案例                                                       |                                                                                                    |                                                               | [更多]                                                         | 大,以嘗改增为代表的减税<br>策大力推进。在此[详细                 |
|                                                                                                    | <ul> <li>• 违法违规</li> </ul>                                     | • 诉讼                                                                                                    | <ul> <li>北京辖区</li> </ul>                                      | • 上海辖区                                                       | 按照党的十八届四中全会有<br>要求建立和实施财政部门的<br>部控制管理是 [详细] |
|                                                                                                    | • 募集资金投向变更<br>• 财务重述                                           | <ul> <li>并购重组</li> <li>立案稽查</li> </ul>                                                                                        | • 广州辖区<br>• 江苏辖区                                              | • 深圳辖区<br>• 浙江辖区<br>【更多】                                     | Washington D.C., June 1,<br>2016 — T[詳細     |
|                                                                                                    | 🛃 研究报告                                                         |                                                                                                    | 9 年份                                                          |                                                              | 政策法规                                        |
|                                                                                                    | <ul> <li>内控白皮书</li> <li>行业内控报告</li> </ul>                      | <ul> <li>行业风险报告</li> <li>辖区内控报告</li> </ul>                                                                                    | • 2014年<br>• 2012年                                            | • 2013年<br>• 2011年                                           | 为了规范上市公司信息披露<br>缓与豁免行为,督促上市公<br>及相关信息披露[详细] |
|                                                                                                    | • 专题研究报告                                                       | <ul> <li>信息简报</li> </ul>                                                                                                    | • 2010年                                                       | • 2009年<br>【更多】                                              | 为了规范上市公司信息披露<br>缓与豁免行为,督促上市公<br>及相关信息披露[详细] |
|                                                                                                    | 😵 特色库                                                          | • 风热试题库                                                                                                    |                                                               |                                                              | 为了规范上市公司信息披露<br>領与部务行为,督促上市公                |

关于数据库 | 联系我们 | 帮助中心 | 用户建议 | 友情链接 CopyRight © 迪博企业风险管理技术有限公司 All Rights Reserved.

## 2.2.1 账号信息视角

在首页右上角的账号信息视角,用户可以点击"账号信息"查看账号相关的 基本信息;点击"修改密码"重新设置新的密码;点击"帮助中心",查看客户 经理的联系信息,以及关于数据库的一些常见问题解答;点击"退出"则可退出 数据库登录。

## 2.2.2 首页栏视角

首页栏视角包括5个功能模块,分别是首页、在线购买、定制服务、常见问题、用户建议。其中,除在线购买和定制服务尚未正式上线外,点击"常见问题" 可以查看关于数据库使用的一些常见问题解答,点击"用户建议"可以提交您关

# **DIB** 迪博

Ê

尊敬的客户 您好,欢迎登录. 帮助中心 | 退出

于数据库的意见和建议,以便我们不断完善数据库,为客户提供更好的服务。此外,定制服务、在线购买尚未正式上线之前,如有需要,您可直接与我们的客户 经理联系。

#### 2.2.3 DIB 数据库视角

DIB 数据库视角向用户展示数据库中包含的所有产品,现有 8 个一级子库、 30 多个二/三级子库。用户可直接点击已购买的数据库,进入"分类导航"和"我 的定制"页面查阅和下载数据。如下图所示。

#### DIB 内部控制与风险管理数据库

| ГТГ ТЭнездірэ                                                                                                    |                                             |    |        |      |                |                                         |                                        |            |                |     |
|----------------------------------------------------------------------------------------------------|---------------------------------------------|----|--------|------|----------------|-----------------------------------------|----------------------------------------|------------|----------------|-----|
|                                                                                                    |                                             |    |        |      |                | 首页                                      | 在线购买 定制服务 常                            | 纪问题        | 用户建            | Ŷ   |
| DIB 数据库                                                                                                    | 风险数据库 >> 境内上市公司风险                           | 库  |        |      |                |                                         |                                        |            |                |     |
| A China A China A | 分类导航 我的定制<br>₩ 110 行业                       | 证券 | 时代码:   |      | 证券简称:          | 年份:                                     | 搜索 高级查                                 | <u>词</u> ▲ |                |     |
| 🔄 🗋 境外上市公司风险库                                                                                                    | ■ 🊞 所属辖区                                    | 序号 | 证券代码   | 证券简称 | 风险事项           | 风险描述                                    | 应对措施                                   | 年份         | 所属行业           |     |
| 🗉 🧰 内部控制库<br>🗉 💼 风控案例库                                                                                                    | <ul> <li>二 上市交易所</li> <li>二 本库说明</li> </ul> | 21 | 000011 | 深物业A | 管理风险           | 调控将市场的主导权交到买方手<br>中,客户 <u>&gt; &gt;</u> | 公司早巳认识到提高房地产开发<br>管理水平 <u>&gt;&gt;</u> | 2011       | 房地产业           | 276 |
| 🗷 💼 专项数据库<br>🗉 🚞 外部审计库                                                                                                    |                                             | 22 | 000011 | 深物业A | 市场风险           | 在调控政策未能放松的情况<br>下,预计20 <u>&gt; &gt;</u> | 公司已充分预判将面临的市场风险,并坚 <u>&gt;&gt;</u>     | 2011       | 房地产业           | 376 |
| 🖲 🧰 风控试题库<br>🗉 🖮 研究报告                                                                                                    |                                             | 23 | 000011 | 深物业A | 运营风险           | 房地产行业周期波动加剧运营风<br>险,尤其 <u>&gt;&gt;</u>  | 2012年公司将同时运作深圳、东<br>弗、 <u>&gt;&gt;</u> | 2011       | 房地产业           | 88  |
| ■ <b>□</b> 动态资讯<br>■ <b>□</b> 动态资讯                                                                                                    |                                             | 24 | 000011 | 深物业A | 财务风险           | 调控政策严格限制商业银行等金<br>融机构的 <u>&gt;&gt;</u>  | 公司一贯坚持稳健经营,把确保<br>资金安全 <u>&gt;&gt;</u> | 2011       | 房地产业           | 276 |
| un 🧰 es es estas                                                                                                    |                                             | 25 | 000012 | 南玻A  | N/A            | 能源、原材料价格大幅震荡,劳<br>动力成本 <u>&gt;&gt;</u>  | A. 公司将以技术创新、管理创<br>新,进 <u>&gt;&gt;</u> | 2011       | 非金属矿物<br>制品业   | 244 |
|                                                                                                    |                                             | 26 | 000012 | 南玻A  | N/A            | 国内房地产调控政策的延续以及<br>欧债危机 <u>&gt;&gt;</u>  | A. 公司将以技术创新、管理创<br>新,进 <u>&gt;&gt;</u> | 2011       | 非金属矿物<br>制品业   | 370 |
|                                                                                                    |                                             | 27 | 000016 | 深慶佳A | 电子商务将<br>影响彩电行 | 彩电行业电子商务在2012年有望                        | 公司将继续坚持和全面推行价值                         | 2011       | 计算机、通<br>信和其他电 | ž   |

如果用户尚未购买某数据库,点击后将出现一个提示窗口"联系我们"。如

下图所示。

| DIB 内部控制与                                                                                                    | <b>瓦险管理数据库系统</b> |                         |           | 尊敬的客户 您好     | ,欢迎登录,修改 | 密码   帐号信息   | 帮助中心   退出 | - 1 |
|----------------------------------------------------------------------------------------------------|------------------|-------------------------|-----------|--------------|----------|-------------|-----------|-----|
|                                                                                                    |                  |                         | 首页        | 在线购买         | 定制服务     | 常见问题        | 用户建议      |     |
| <ul> <li>▶ D1B 数据库</li> <li>□ 日政数据库</li> <li>□ 日政数据库</li> <li>□ 日政党制度</li> <li>□ 日政党制度</li> <li>□ 4 項政数据库</li> <li>□ 4 項政数据库</li> <li>□ 4 項政数据库</li> <li>□ 4 項政数据库</li> <li>□ 4 項政数据库</li> <li>□ 4 項政数据库</li> <li>□ 4 項政数据库</li> <li>□ 4 項政数指定</li> <li>□ 4 通知法策</li> <li>□ 4 通知法策</li> <li>□</li></ul> |                  | 您无权访问该页面。<br>如需购买, 联系我们 | <u>首页</u> | <u>43589</u> | 定制服务     | <b>采见问题</b> | 用户建议      |     |
|                                                                                                    |                  |                         |           |              |          |             |           |     |

## 2.2.4 数据库推荐视角

数据库推荐视角为用户提供了两个不同的维度快速定位核心产品及切片信息。其中"重要数据"、"专题信息"、"研究报告"、"特色库"四个板块分类展示了本数据库的核心产品,方便用户直接点击进入;""行业"、"辖区"、"年份"

则从横纵两个维度为用户展示最常用的切片信息,方便用户直接点击进入。

本视角权限设置同"DIB 数据库"。

#### 2.2.5 最新公告视角

最新公告视角主要显示迪博公司和数据库产品发生的最新动态信息,便于用 户及时了解掌握最新资讯。

## 2.2.6 关键字搜索视角

关键字搜索视角为用户提供简单快捷的搜索路径。用户可按"上市公司"和 "行业"两个维度进行搜索,查找本库中该上市公司或某一行业相关的所有信息。 需要注意的是,如您需要查找二级行业相关信息,则可从左侧行业树状图点击进 入,如下图所示。

| DIB 内部控制                                     | 与风险管理数据库                              | 系纺 | Č.     |      |            |      | 尊敬的客户 您好,欢迎 | 登录. 修改密码   帐号信息 | (  帮助中心   退出                    |
|----------------------------------------------|---------------------------------------|----|--------|------|------------|------|-------------|-----------------|---------------------------------|
|                                              |                                       |    |        |      |            | 首页   | 在线购买 定      | 制服务 常见问题        | 用户建议                            |
| DIB 数据库                                      | 风险数据库 >> 境内上市公司风险                     | 库  |        |      |            |      |             |                 |                                 |
| A A B A B A B A B A B A B A B A B A B A      | 分类导航 我的定制                             | 证券 | 代码:    |      | 证券简称:      | 年份:  | 19          | <u>高级查询</u> 。   |                                 |
| 📄 境外上市公司风险库                                  | 🖹 😑 农、林、牧、渔业                          | 序号 | 证券代码   | 证券简称 | 风险领域       | 风险事项 | 风险领域_迪博     | 风险事顶_迪博         | 风险                              |
| <ul> <li>一 内部控制库</li> <li>二 风控案例库</li> </ul> | ····································· | 1  | 000998 | 隆平高科 | 制种风险       | N/A  | 运营风险        | 不可抗力风险          | 种子生产对目<br>感度较高,表                |
| ■ 📄 专项数据库<br>■ 📄 外部审计库                       | □ 畜牧业<br>□ 香牧业                        | 2  | 000998 | 隆平高科 | 市场风险       | N/A  | 市场风险        | 竞争风险            | 虽然报告期P<br>存较上年同期                |
| ■ ■ 风控试题库                                    | □ 迪亚<br>□ 农、林、牧、渔服                    | 3  | 000998 | 隆平高科 | 市场风险       | N/A  | 财务风险        | 现金流风险           | 虽然报告期/<br>存较上年同期                |
| ■ ■ 研究报告                                     | <ul> <li>■ ■ ■ 報告业</li> </ul>         | 4  | 000998 | 隆平高科 | 新品种研发和推广风险 | N/A  | 运营风险        | 研究与开发风险         | 近年来,公司<br>发投入,提升                |
| 🗄 🚞 参考編助                                     | ■ ■电力、热力、燃气及2 ■ ■ 建筑业                 | 5  | 000998 | 隆平高科 | 业绩承诺完成风险   | N/A  | 战略风险        | 资产重组风险          | 2013年12月<br>行股份 <u>&gt;&gt;</u> |
|                                              | □ □ 批发和零售业<br>□ □ ○ 交通运输、仓储和邮         | 6  | 000998 | 隆平高科 | 非公开发行股票风险  | N/A  | 战略风险        | 公司治理风险          | 报告期内,2<br>兴业投资、9                |
|                                              | ■ ■ 住宿和餐饮业                            | 7  | 000998 | 隆平高科 | 信用风险       | N/A  | 财务风险        | 信用风险            | 信用风险,5<br>的一方不能。                |

## 2.2.7 动态资讯视角

动态资讯视角主要向客户展示内部控制与风险管理领域最新、最典型的行业动态和政策法规信息,用户可点击"详细"直接查看详细内容。如下图所示。

**DIB**迪博

#### **DIB** 内部控制与风险管理数据库

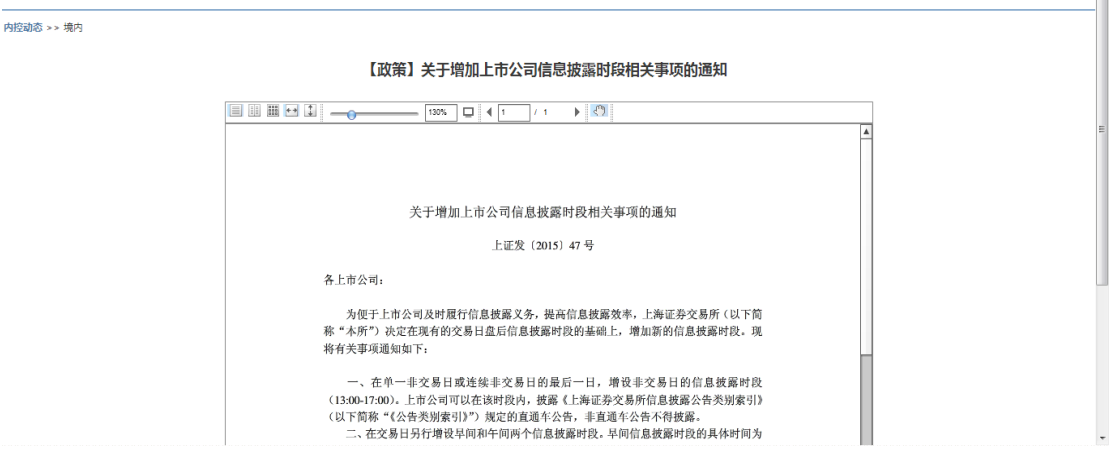

## 2.2.8 在线客服&微信视角

在线客服&微信视角为客户提供 DIB 数据库相关的客户和宣传渠道。其中, 通过"在线客服"可直接与我们的客户经理 QQ 联系进行咨询;通过"官方微信" 可直接扫描二维码关注迪博公司及数据库动态资讯;通过"淘宝"可直接进入迪 博公司官方淘宝网店,也可通过扫描二维码从移动终端进入;通过"客服电话" 则可直接电话联系我们。

#### 2.2 分类导航

对于风险数据库、内部控制库、专项数据库、外部审计库、公司基本信息库 等大批量、结构型数据来说,提供行业、辖区、上市交易所等不同维度的分类导 航方式,便于客户即时查阅所需信息。同时,提供证券代码、证券简称、年份等 搜索字段,便于客户即时查阅更细维度的信息。其中:

行业分类标准遵循证监会发布的最新标准,即 19 个一级行业/90 个二级行业;所属辖区亦遵循证监会划分标准,即 36 个辖区;上市交易所分上海交易所 和深圳交易所。

以"内部控制库一内部控制评价信息库"为例,点击"行业"维度下的不同 层级,则显示的是不同行业维度的相关信息;点击"行业-年份",显示的所查 年度不同行业维度的信息。以此类推。

|                                                                           |                                                                           |      |         |       | 首页       | 在线购买 定制                                  | 相服务 常见问题               | 用户建议                      |                                                                                                    |
|---------------------------------------------------------------------------|---------------------------------------------------------------------------|------|---------|-------|----------|------------------------------------------|------------------------|---------------------------|----------------------------------------------------------------------------------------------------|
| DIB 数据库                                                                   | 内部控制库 >> 内部控制评价库                                                          |      |         |       |          |                                          |                        |                           |                                                                                                    |
| 🖲 🚞 风险数据库<br>== 😋 内部控制库                                                   | 分类导航 我的定制<br>◎ 合行业                                                        | 证券代码 | 5 :     | 证券简称: | 年份       | 3: 19                                    | <b>家</b> <u>高级童询</u> ▲ |                           |                                                                                                    |
| <ul> <li>內部控制指款库</li> <li>內部控制信息拔露指款库</li> </ul>                          | <sup>□</sup> - □ 农、林、牧、渔业                                                 | 序号   | 证券代码    | 证券简称  | 内部控制评价结论 | 内部控制评价结论说明                               | 内部控制评价报告格式             | 是否披露内部注 <sup></sup><br>范围 |                                                                                                    |
| <ul> <li>□ 内部控制评价信息库</li> <li>□ 内部控制审计信息库</li> <li>□ 内部控制审计信息库</li> </ul> | → □ 林业<br>→ □ 畜牧业                                                         | 1    | 000998  | 隆平高科  | 内部控制整体有效 | 公司根据《企业内部控制基本<br>规范》及其配赛 <u>&gt;&gt;</u> | 以前的格式                  | 是                         |                                                                                                    |
| <ul> <li>內部控制庫计缺陷库</li> <li>內部控制缺陷认定标准库</li> </ul>                        | □ <u>□</u> 灾、林、牧、渔服<br>■ <b>□</b> 采矿业                                     | 2    | 002041  | 登海种业  | 内部控制整体有效 | 根据公司财务报告内部控制重<br>大缺陷的认定情 <u>&gt;&gt;</u> | 规范的格式                  | 是                         | )î<br>C                                                                                                    |
| <ul> <li>內部控制评价缺陷数量库</li> <li>纳入强制实施范围的上市公</li> <li>加控案例库</li> </ul>      | <ul> <li>■ ■制造业</li> <li>■ ■电力、热力、燃气及2</li> <li>■ ■建築北</li> </ul>         | 3    | 002772  | 众兴菌业  | 内部控制整体有效 | 综上述,本公司管理层认<br>为,本公司于201 <u>&gt;&gt;</u> | 以前的格式                  | 否                         | interest of the second second |
| ■ 💼 专项数据库<br>■ 💼 外部审计库                                                    | <ul> <li>□ □ MEALI</li> <li>□ □ 批发和零售业</li> <li>□ □ 交通运输、仓储和曲印</li> </ul> | 4    | 300087  | 荃银高科  | 内部控制整体有效 | 根据公司财务报告内部控制重<br>大缺陷的认定情 <u>&gt;&gt;</u> | 规范的格式                  | 是                         | 客日                                                                                                    |
| 🗷 📄 风控试题库<br>🗷 📄 研究报告                                                     | ■ ■ 住宿和餐饮业 ■ ■ 信息任給、软件和信服                                                 | 5    | 3001//3 | 屋河生物  | の部立制整体支が | 根据公司财务报告内部控制重                            | 和茶約地子                  | 8                         |                                                                                                    |

需要强调的是,分类导航不提供导出功能。如需导出所需数据,可进入"我 的定制"功能。

#### 2.3 我的定制

"我的定制"为客户提供根据自身需要,自主选择字段、年份、行业、辖区 来检索、导出数据的功能,同样适用于大批量、结构型的数据。

以"风险数据库-境内上市公司风险库"为例,点击"我的定制",在"字段选择"中勾选"证券代码、证券简称、风险事项、辖区、年份",年份选择 "2013-2013"年,行业选择"农林牧渔业",辖区选择"全选"。如下图所示。

| 风险库 >> 境内上市公司风险库  |             |                  |                   |                                        |       |              |
|-------------------|-------------|------------------|-------------------|----------------------------------------|-------|--------------|
| 分类导航 我的定制         | ■ 字段选择(*必选  | 项)               |                   |                                        |       |              |
| <u>ా 106/ార</u> ు | ☑证券代码       | ☑证券简称            |                   | ☑风险事项                                  | □风险推  | 苗述           |
| 一兆印定刺             | □应对措施       | □ <sub>交易所</sub> |                   |                                        | ☑年份   |              |
| 🗉 🚞 本库说明          | ■所属行业       | □来源              |                   |                                        |       |              |
|                   |             |                  |                   |                                        |       |              |
|                   | 오 年份选择 (*必选 | 项)               |                   |                                        |       |              |
|                   |             |                  |                   |                                        |       |              |
|                   | 起始年份: 2013  |                  |                   | 结束年份: 2013                             |       |              |
|                   | ○ 行业选择 (水浴) | (而)              |                   |                                        |       |              |
|                   | 农、林、        | 牧、渔业             |                   |                                        |       |              |
|                   |             |                  |                   |                                        |       |              |
|                   | 🧟 辖区选择 (*必选 | 项)               |                   |                                        |       | A 345 75-334 |
|                   |             |                  |                   |                                        |       | 全选取消         |
|                   | ▶ 青岛辖区      | ■北京辖区            |                   | ≤」一一一一一一一一一一一一一一一一一一一一一一一一一一一一一一一一一一一一 | □青海辖区 | ✓安徽辖区        |
|                   | ☑西藏辖区       |                  | ☑四川辖区             | ☑海南辖区                                  | ☑湖北辖区 | ☑云南辖区        |
|                   |             |                  | ☑厦门辖区             | ☑深圳辖区                                  | ☑天津辖区 |              |
|                   | ☑福建辖区       |                  | ☑广西辖区             | ☑浙江辖区                                  | ☑新疆辖区 | ☑贵州辖区        |
|                   | ▼宁波辖区       | ☑内蒙古辖区           | ☑ <sub>山东辖区</sub> | ☑吉林辖区                                  | ☑河南辖区 |              |
|                   | ☑大连辖区       | ☑湖南辖区            | ▼陕西辖区             | ☑河北辖区                                  |       | ☑上海辖区        |
|                   |             |                  |                   |                                        |       |              |
|                   |             |                  | 检索数               | 活 重置                                   |       |              |

点击"检索数据",找到满足上述要求的数据共有 173 条。如下图所示。若 点击"重置",则重新进行选择定制。

| 风险库 >> 境内上市公司风险库 |    |        |      |             |      |      |   |
|------------------|----|--------|------|-------------|------|------|---|
| 分类导航 我的定制        | 导出 | ]      |      |             |      |      |   |
| 司我的定制            | 序号 | 证券代码   | 证券简称 | 风险事项        | 年份   | 辖区   | ~ |
| 🗉 🗀 本库说明         | 1  | 000592 | 中福实业 | 宏观政策风险      | 2013 | 福建辖区 |   |
|                  | 2  | 000592 | 中福实业 | 市场或业务经营风险   | 2013 | 福建辖区 |   |
|                  | 3  | 000592 | 中福实业 | 进入新邻域经验不足风险 | 2013 | 福建辖区 |   |
|                  | 4  | 000592 | 中福实业 | 财务风险        | 2013 | 福建辖区 |   |
|                  | 5  | 000592 | 中福实业 | 管理风险        | 2013 | 福建辖区 |   |
|                  | 6  | 000663 | 永安林业 | 宏观调控政策风险    | 2013 | 福建辖区 |   |
|                  | 7  | 000663 | 永安林业 | 林业经营风险      | 2013 | 福建辖区 |   |
|                  | 8  | 000663 | 永安林业 | 人造板生产经营风险   | 2013 | 福建辖区 |   |
|                  | 9  | 000663 | 永安林业 | 财务风险        | 2013 | 福建辖区 |   |
|                  | 10 | 000713 | 丰乐种业 | N/A         | 2013 | 安徽辖区 |   |
|                  | 11 | 000713 | 丰乐种业 | N/A         | 2013 | 安徽辖区 | ~ |
|                  |    |        |      |             |      | 1    | _ |

第 1页 共 9页 总记录数 173 [首页] [上一页] **[下一页] [尾 页] 跳到第** 页 9°

点击"导出",弹出如下对话框。选择"保存"即可将资料保存至相应路径。 下载的文件为csv类型文档,可直接另存为xls等Excel类型文档进行统计分析。

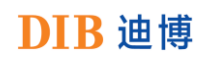

|                            | BH      | 1     |                                                    |               |      |      |   |
|----------------------------|---------|-------|----------------------------------------------------|---------------|------|------|---|
| 刀头导机 我的定制                  | 序号      | )     | 文件下載                                               |               | 年份   | 辖区   | ~ |
| <ul> <li>■ 金库说明</li> </ul> | 1       | 00059 | 文件下载                                               |               | 2013 | 福建辖区 |   |
|                            | 2       | 00059 | 你要打开还是保友业文件?                                       |               | 2013 | 福建辖区 |   |
|                            | 3       | 00059 |                                                    | ¢د.csv        | 2013 | 福建辖区 |   |
|                            | 4       | 00059 | <ul> <li>満調</li> <li>業項: irmd dibcn com</li> </ul> | Excel 逗号分隔值文件 | 2013 | 福建辖区 |   |
|                            | 5       | 00059 |                                                    |               | 2013 | 福建辖区 |   |
|                            | 6       | 00066 |                                                    |               | 2013 | 福建辖区 |   |
|                            | 7       | 00066 | 来自 Internet 的文件可能对<br>危害你的计算机。加果你不信                | 你有所帮助,但某些文件可能 | 2013 | 福建辖区 |   |
|                            | 8       | 00066 | 3 · 该文件。有何风险?                                      |               | 2013 | 福建辖区 |   |
|                            | 9       | 00066 | 3 永安林业                                             | 财务风险          | 2013 | 福建辖区 |   |
|                            | 10      | 00071 | 3 丰乐种业                                             | N/A           | 2013 | 安徽辖区 | ~ |
|                            | 11<br>< | 00071 | 3 丰乐种业                                             | N/A           | 2013 | 安徽辖区 |   |

第 1页 共 9页 总记录数 173 (首页) [L一页] **[下一页] (尾 页) 跳到第一页 9**5

#### 2.4 在线浏览

对于典型案例、案例素材、研究报告等文档类资料,提供在线浏览功能。以 "研究报告—信息简报"为例,点击报告题目"DIB内部控制与风险管理信息简 报【2015年4月】",即可在线查看简报详细内容。具体如下图所示。

| 研究报告 >> 信息简报                               |   |    |                            |            |         |                |
|--------------------------------------------|---|----|----------------------------|------------|---------|----------------|
| <ul> <li>▶ 信息简报</li> <li>□ 最告类型</li> </ul> | 枋 | 题: | 发布时间:                      | 报告类型       | 型: 全部 1 | ✔ _ 搜索         |
| 🔤 信息简报                                     |   | 序号 | 标题                         | 发布日期       | 报告类型    | 发布单位           |
|                                            |   | 1  | DIB内部控制与风险管理信息简报【2015年4月】  | 2015-05-06 | 信息简报    | 迪博企业风险管理技术有限公司 |
|                                            |   | 2  | DIB内部控制与风险管理信息简报【2015年3月】  | 2015-04-02 | 信息简报    | 迪博企业风险管理技术有限公司 |
|                                            |   | 3  | DIB内部控制与风险管理信息简报【2015年2月】  | 2015-03-05 | 信息简报    | 迪博企业风险管理技术有限公司 |
|                                            |   | 4  | DIB内部控制与风险管理信息简报【2015年1月】  | 2015-02-05 | 信息简报    | 迪博企业风险管理技术有限公司 |
|                                            |   | 5  | DIB内部控制与风险管理信息简报【2014年12月】 | 2015-01-14 | 信息简报    | 迪博企业风险管理技术有限公司 |
|                                            |   | 6  | DIB内部控制与风险管理信息简报【2014年11月】 | 2014-12-05 | 信息简报    | 迪博企业风险管理技术有限公司 |
|                                            |   | 7  | DIB内部控制与风险管理信息简报【2014年10月】 | 2014-11-07 | 信息简报    | 迪博企业风险管理技术有限公司 |
|                                            |   | 8  | DIB内部控制与风险管理信息简报【2014年9月】  | 2014-10-13 | 信息简报    | 迪博企业风险管理技术有限公司 |
|                                            |   | 9  | DIB内部控制与风险管理信息简报【2014年8月】  | 2014-09-05 | 信息简报    | 迪博企业风险管理技术有限公司 |
|                                            |   | 10 | 迪博内控指数发布媒体汇编2014           | 2014-08-25 | 信息简报    | 迪博企业风险管理技术有限公司 |
|                                            |   |    |                            |            |         |                |

DIB内部控制与风险管理信息简报【2015年4月】

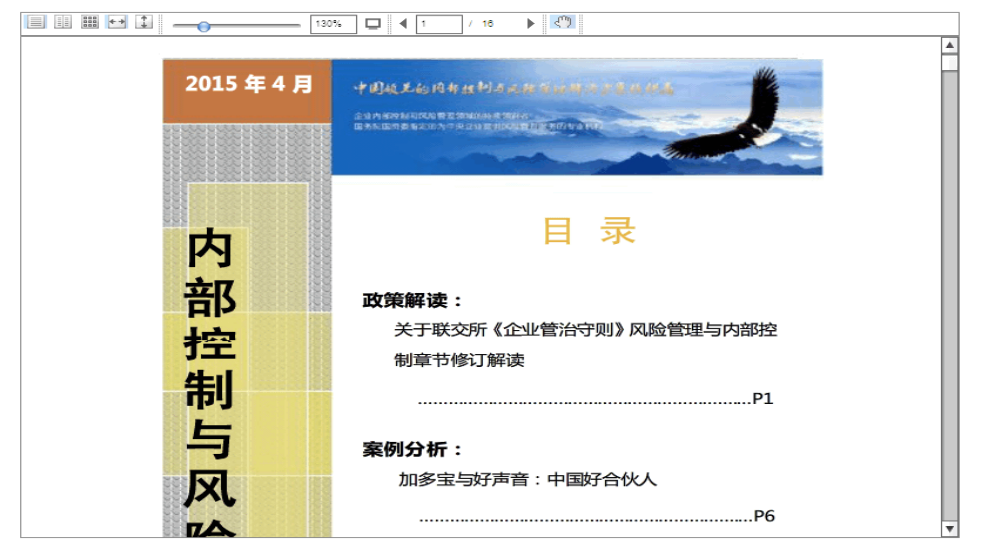

CopyRight © 迪博企业风险管理技术有限公司 All Rights Reserved.

#### 2.5 文件下载

对于"动态资讯"中的内控法规、内控动态信息,提供在线查看和文件下载 功能。以"内控法规库"为例,点击法规名称,系统弹出下载框,选择下载路径 保存数据,选择直接打开则可直接查看文件内容。具体如下图所示。

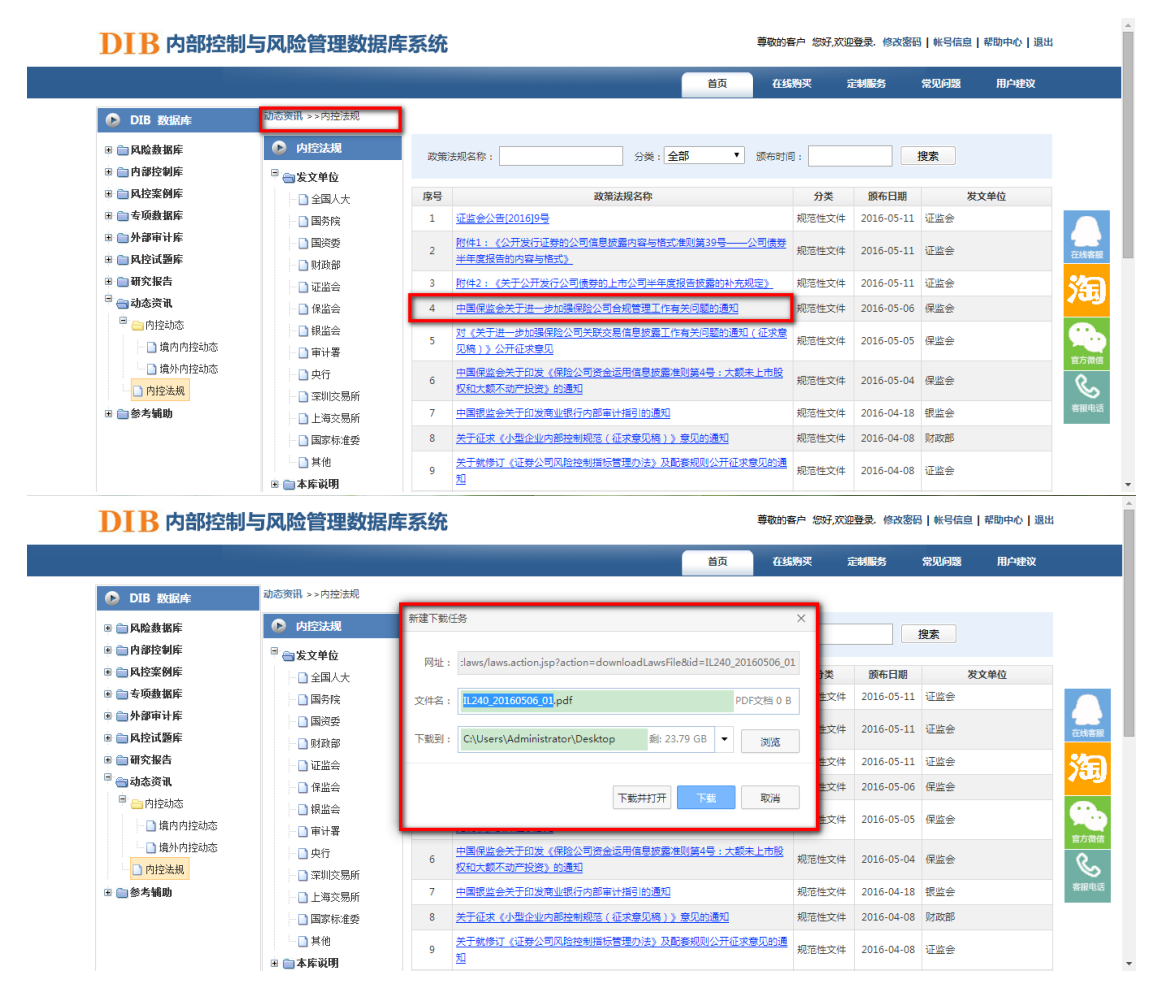

## 2.6 全文链接

对于"动态资讯—境外内控动态",提供链接网址供客户浏览文章内容。如下图所示,点击第二行数据"Managing Risk as an Integral Part of Managing an Organization"中的网址,即可查看全文内容。

| <b>这布地区</b>                                                                                                    | 1.5 %                                                                                                    | Writester .                                                                                                    | 130,00                                                                                                    |                                                                                                    |                                        |       |
|----------------------------------------------------------------------------------------------------|----------------------------------------------------------------------------------------------------|----------------------------------------------------------------------------------------------------|----------------------------------------------------------------------------------------------------|----------------------------------------------------------------------------------------------------|----------------------------------------|-------|
| 毕库说明                                                                                                    | 序号                                                                                                    | 标题                                                                                                    | 内容摘要                                                                                                    | 发布日期                                                                                                    | 发布单位                                   | 发     |
|                                                                                                    | 1                                                                                                    | Invitation to Comment on ED Revised Technical Bulle<br>tin AATB 1 Assistance Options to New Applicants an<br>d Sponsors in connection with Due Diligence Obligat<br>ions, including Internal Controls over Financial Repo | This Technical Bulletin is intended as a guide for members i >>                                                                                                    | 2015-05-08                                                                                                    | НКІСРА                                 | ÷     |
|                                                                                                    |                                                                                                    |                                                                                                    |                                                                                                    | 1.14                                                                                                    |                                        |       |
|                                                                                                    |                                                                                                    | http://www.hkicpa.org.hk/file/media/section6_standar                                                                                                    | rds/standards/Audit-n-assurance/ed-2015/e                                                                                                    | daatb1 revmay                                                                                                    | <u>pdt</u>                             |       |
|                                                                                                    | 2                                                                                                    | Managing Risk as an Integral Part of Managing an<br>Organization                                                                                                    | Effective management of risk helps organ izations achieve the >>                                                                                                    | 2015-05-07                                                                                                    | IFAC                                   | ¥     |
|                                                                                                    |                                                                                                    | http://www.ifac.org/publications-resources/bolt-built                                                                                                    | ר                                                                                                    |                                                                                                    |                                        |       |
|                                                                                                    | 3                                                                                                    | SEC Proposes Rules to Require Companies to Disclo<br>se the Relationship Between Executive Pay and a Co<br>mpany's Financial Performance                                                                                  | The Securities and Exchange Commission today voted to propos >>                                                                                                    | 2015-04-29                                                                                                    | SEC                                    | ¥     |
| FAC Inter<br>Federation                                                                                                    | rnation:<br>eration                                                                                                    | http://www.sec.gov/news/pressrelease/2015-78.html                                                                                                    | ancing Economies                                                                                                    | 23.0                                                                                                    | earch                                  |       |
| FAC Pro-                                                                                                    | rnationa<br>tration<br>ccounts                                                                                                    | http://www.sec.gov/news/pressrelease/2015-78.htm<br>of strengthening Organizations, Adva<br>IFAC GI<br>KNOWLEDGI                                                                                                    | oncing Economies                                                                                                    | IN DEPENTE<br>ARD-SETTIN                                                                                                    | Login/Re<br>DENT<br>NG BOA             | egi   |
| ABOUT IF                                                                                                    | rnation:<br>counta<br>AC<br>Public                                                                                                    | http://www.sec.gov/news/pressrelease/2015-78.html<br>at strengthening Organizations, Adv<br>IFAC GI<br>KNOWLEDGE<br>ations & Resources - From Bolt-on to Built-in                                                         | oral<br>Gateway Stand                                                                                                    | IN DEPEN D                                                                                                    | Login/Re<br>Login/Re<br>DENT<br>NG BOA | egi   |
| About IFAC -<br>Filter By<br>Publication Type                                                                                                    | rnation<br>aration<br>ccounts<br>AC<br>Publics                                                                                         | http://www.sec.gov/news/pressrelease/2015-78.html<br>Strengthening Organizations, Adv.<br>IFAC GG<br>KNOWLEDGE<br>ations & Resources > From Bolt-on to Built-in<br>Gource                                                 | ancing Economias<br>OBAL<br>GATEWAY STAN D<br>Languages V Bearch                                                                                                    | IN DEPEN D<br>ARD-SETTIF                                                                                                    | Login/Re<br>DENT<br>NG BOA             | egiit |
| About 1940<br>About 1940<br>About | relation<br>counts<br>Public<br>977,<br>5-<br>9<br>4 to:<br>3,<br>3,<br>3,<br>3,<br>3,<br>3,<br>3,<br>3,<br>3,<br>3,<br>3,<br>3,<br>3, | http://www.sec.gov/news/pressrelease/2015-78.html                                                                                                    | ancing Leanomies OBAL OBAL STAND Languages Unit and the set of the set of the | Supplying with strain strain s | search                                 |       |

#### 2.7 论文检索

论文检索是 DIB 数据库为客户提供的一个免费辅助功能,收录了 1982 年以 来国内外权威学术期刊、学位论文、会议论文中所有与内部控制相关的文献信息, 包括文献来源、作者单位、基金、关键词、摘要、关联数据库、关联行业等,能 够帮助客户及时了解和查询内部控制领域的研究动态。

客户可按照论文分类、文献来源以及题名、关键词、单位、发表时间等不同 维度进行分类检索,并导出相应的数据。如下图所示。

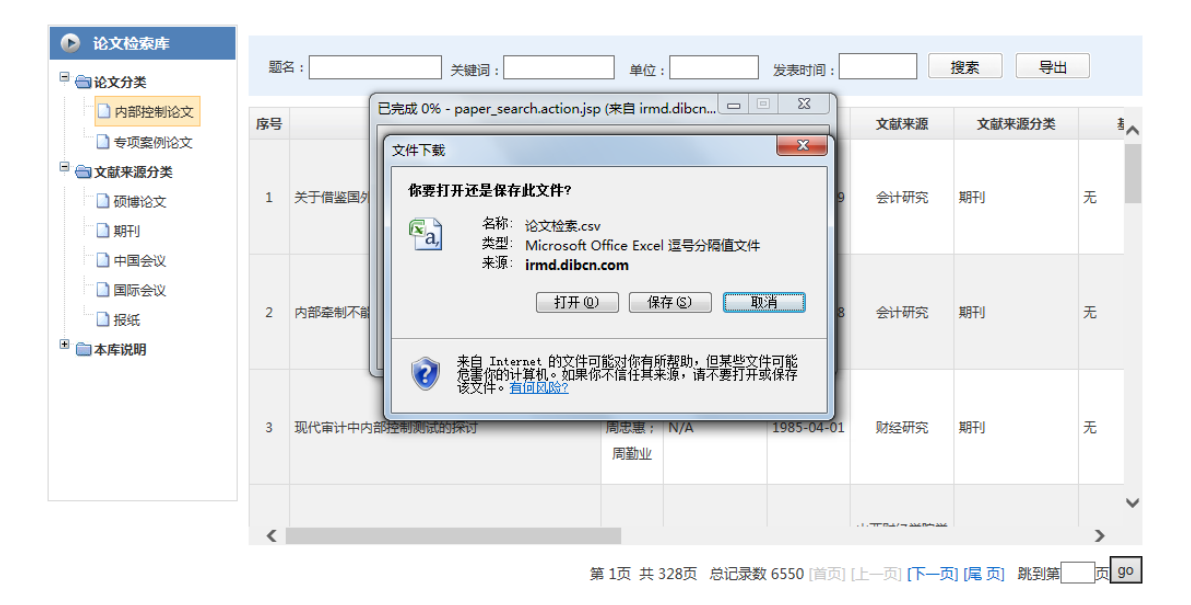